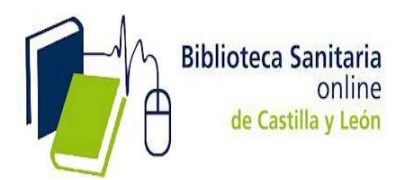

## INSTRUCCIONES para el acceso a todas las funcionalidades de ClinicalKey.

Lo primero es crear una cuenta personal a través de la opción **REGISTRARSE. – y en segundo lugar ACTIVAR EL ACCESO REMOTO**.

#### **1.- CÓMO REGISTRARSE.**

1.- Proceso que **sólo se realiza una vez**. En la página de inicio hacer clic en Registrarse en la esquina superior derecha de la plataforma.

| ClinicalKey® | Bibliotes Lesterie<br>unice<br>refering your |                                                                | Login Registrarse |
|--------------|----------------------------------------------|----------------------------------------------------------------|-------------------|
|              |                                              |                                                                | Ŷ                 |
|              | Buse                                         | a enfermedades, procedimientos, medicar                        | nentos y más…     |
|              | Todos                                        | V Buscar                                                       | <u>a</u>          |
|              | Explorar                                     |                                                                |                   |
|              | Libros Revista                               | s Fichas de Medicamentos Guías Clínicas Educación del Paciente | •••               |

2.- Utilice la dirección de correo institucional ( ...@saludcastillayleon.es;...@jcyl.es) y rellene la información requerida para el registro.

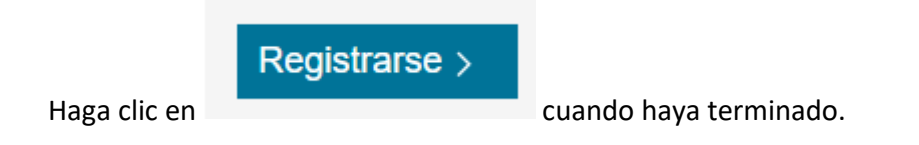

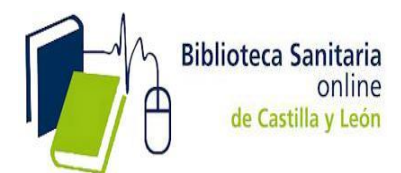

# Registro

El registro es rápido y gratuito, y le permitirá personalizar los productos de Elsevier a los que tenga acceso.

\* = Requerido. Política de privacidad.

| Sus datos                                                                                  |  |
|--------------------------------------------------------------------------------------------|--|
| Nombre *                                                                                   |  |
| Apellido/s *                                                                               |  |
|                                                                                            |  |
| Correo electrónico y contraseña                                                            |  |
| Su dirección de correo electrónico será su nombre de usuario de los productos de Elsevier. |  |
| Dirección de correo electrónico *                                                          |  |
| Contraseña *                                                                               |  |
|                                                                                            |  |
|                                                                                            |  |

#### > Datos adicionales

Deseo recibir información de Elsevier B.V. y sus afiliados sobre sus productos y servicios.

He leído y comprendido el Acuerdo de Usuario Registrado y confirmo que acepto todos sus términos. \*

Registrarse >

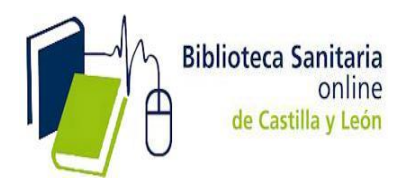

3.- Clinicalkey despliega un mensaje de activación y le envía un email de confirmación.

4.- Ahora tiene un perfil de usuario/ cuenta personal en ClinicalKey.

5.- Vaya de nuevo a la página de inicio de ClinicalKey para el segundo paso: activación del acceso remoto

### **2**.- ACTIVACIÓN DEL ACCESO REMOTO

1.- Para activar el acceso remoto, haga clic en login en la parte superior derecha.

| ClinicalKey* 👘 | Minis Man<br>Managerina<br>Managerina                    | Login Registrarse (      | ⊚ ≡ |
|----------------|----------------------------------------------------------|--------------------------|-----|
|                |                                                          |                          |     |
|                | Busca enfermedades, procedimien                          | itos, medicamentos y más |     |
|                | Todos 🗸 Buscar                                           | Q                        |     |
|                | Explorar                                                 |                          |     |
|                | Libros Revistas Fichas de Medicamentos Guías Clínicas Ed | ucación del Paciente ••• |     |

### 2.- Vaya a Acceso remoto y haga clic en Activar ahora.

| ClinicalKey®                                    | Buscar Explorar                                                                                                   | Login Registra                                                                      |
|-------------------------------------------------|----------------------------------------------------------------------------------------------------|-------------------------------------------------------------------------------------|
| Todos  v Busca enfermedades, procedimientos     | medicamentos y más                                                                                                | Į                                                                                   |
| Login                                           |                                                                                                    |                                                                                     |
| Nombre de usuario                               | Login institucional<br>> Login en OpenAthens<br>Si su institución utiliza el servicio de                          | e OpenAthens, puede iniciar su sesión en                                            |
| Contraseña                                      | ClinicalKey utilizando el usuario y c ClinicalKey utilizando el usuario y c ClinicalKey utilizando el usuario y c | ontraseña que utiliza en su institución.                                            |
| ¿Ha olvidado su nombre de usuario o contraseña? | Para acceder a otros proveedores o<br>sesión en ClinicalKey utilizando el u<br>institución.                       | distintos de OpenAthens, puede iniciar su<br>usuario y contraseña que utiliza en su |
| Recordar mis datos           Iniciar sesión >   | Acceso remoto<br>Acceda a ClinicalKey desde fuera de la<br>activación del acceso remoto. Esto es                  | a red de su institución mediante la<br>especialmente recomendable para los          |
| ¿No está registrado? Regíst                     | rese ahora usuarios de la app de ClinicalKey.                                                                     |                                                                                     |

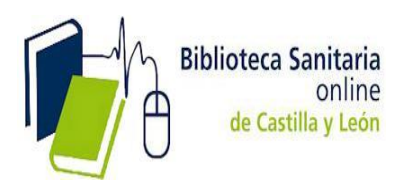

3.- Ingrese la dirección de correo electrónico institucional asociada a su perfil de usuario y que utilizó para REGISTRARSE y haga clic en **CONTINUAR**.

| ClinicalKey® 🔮                                            | Minimum Santuna<br>anticato y series                                | Buscar                                                          | Explorar                                              |                                                                  | Login Registrarse                           | ? ≣    |
|-----------------------------------------------------------|---------------------------------------------------------------------|-----------------------------------------------------------------|-------------------------------------------------------|------------------------------------------------------------------|---------------------------------------------|--------|
| Todos 🗸                                                   | Busca enfermedades, proce                                           | edimientos, medicamentos y                                      | más                                                   | <u>Q</u>                                                         |                                             |        |
| Solicitar acc                                             | eso remoto                                                          |                                                                 |                                                       |                                                                  |                                             |        |
| Si su institución tiene                                   | e habilitado el acceso remoto, j                                    | podrá acceder a ClinicalKey i                                   | ncluso estando fuera de                               | la red de la institución.                                        |                                             |        |
| Para comenzar, intro<br>correo electrónico pe<br>trabajo. | duzca su correo electrónico ins<br>rsonal. Si no tiene una direcció | stitucional en el campo propo<br>ón de correo electrónico insti | orcionado. El acceso rem<br>itucional, por favor póng | oto no es compatible con Yaho<br>ase en contacto con el responsa | o, Gmail u otra cuen<br>ble de su centro de | ıta de |
| Dirección de correc                                       | o electrónico                                                       |                                                                 |                                                       |                                                                  |                                             |        |
| @salud                                                    | castillayleon.es /                                                  | @jcyl.es                                                        |                                                       |                                                                  |                                             |        |
| Continuar >                                               |                                                                     |                                                                 |                                                       |                                                                  |                                             |        |
|                                                           |                                                                     |                                                                 |                                                       |                                                                  |                                             |        |

**NOTA** El acceso remoto no es compatible con Yahoo, Gmail u otra cuenta de correo electrónico personal. Si no tiene una dirección de correo electrónico institucional, por favor póngase en contacto con el responsable de su centro de trabajo.

4.-Clinicalkey desplegará un mensaje de activación y le enviará un mail de confirmación.

5.- Haga click en el link de confirmación para activar el acceso remoto.

6.- Su acceso remoto ya está activado. Puede acceder a ClinicalKey desde cualquier lugar y cualquier dispositivo las 24 horas del día, 7 días a la semana.